AiM Infotech

## Ferrari F430 Ferrari F430 Scuderia

#### Release 1.02

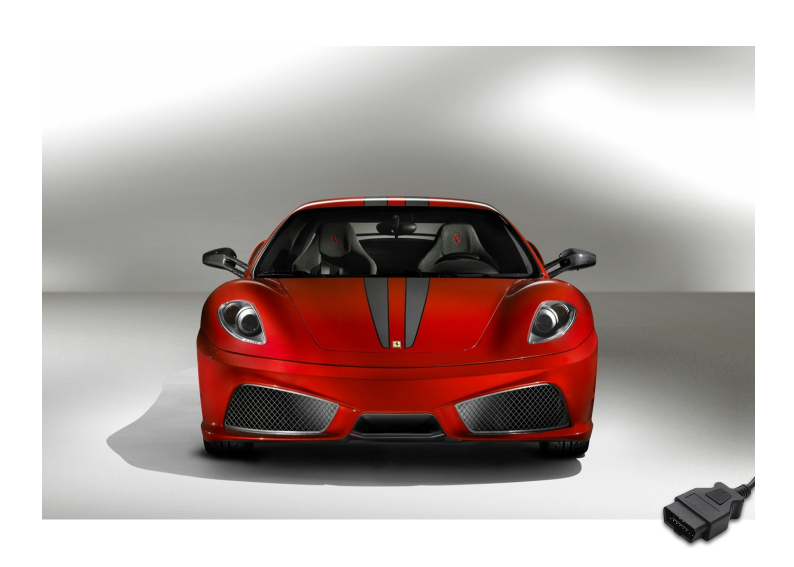

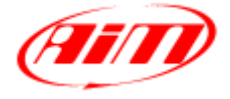

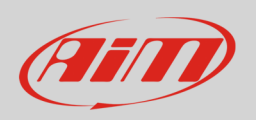

InfoTech

This tutorial explains how to connect Ferrari F430 to AiM devices. Supported years are:

- Ferrari F430 2008-2010;
- Ferrari F430 Scuderia 2008-2010.

# 1 CAN communication setup

Ferrari F430 and Ferrari F430 Scuderia communicate using the CAN Bus on the OBDII connector. OBDII plug is right of the steering wheel column under the dashboard as shown below.

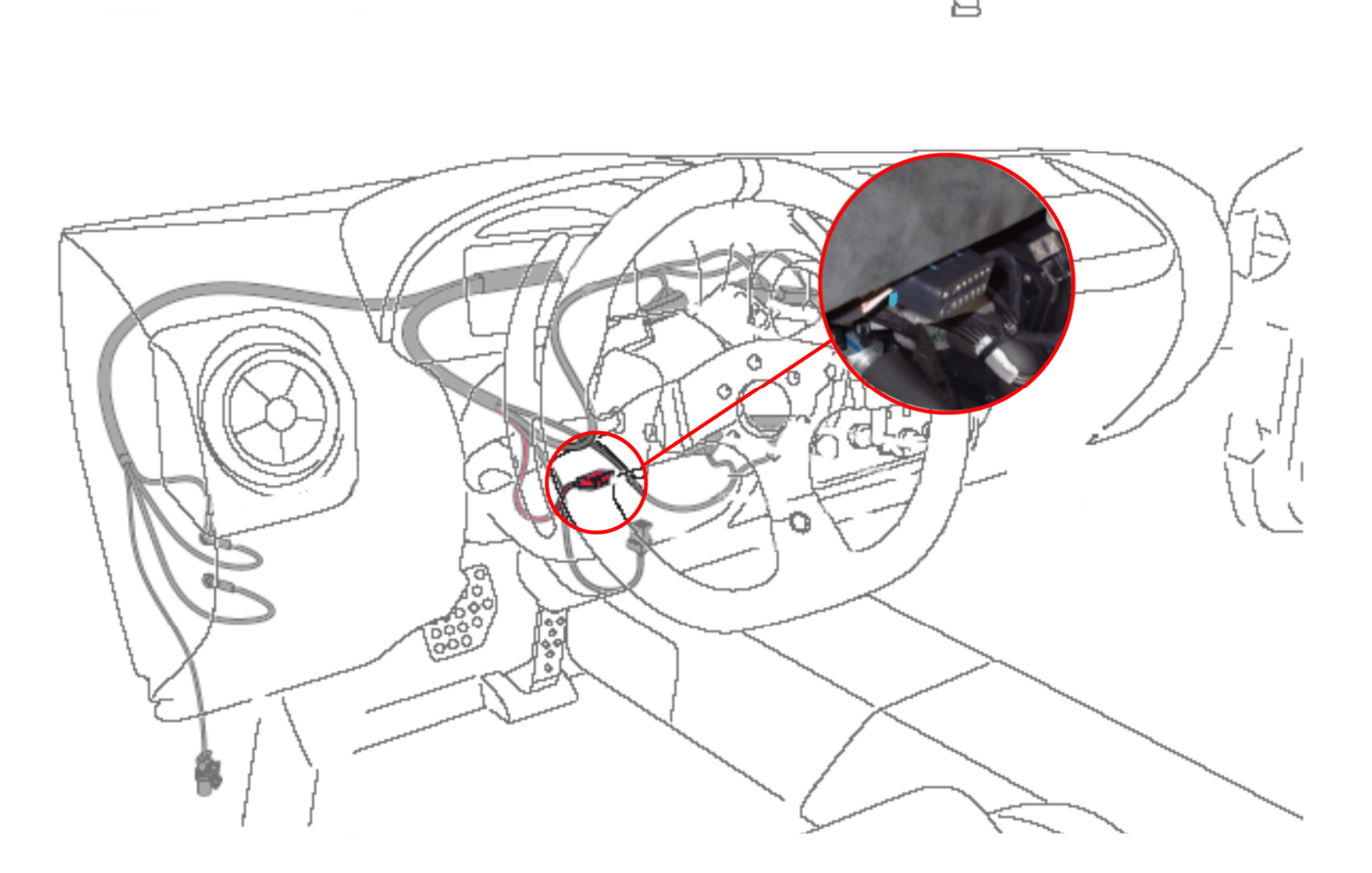

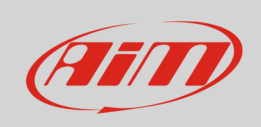

OBDII connector pinout as well as connection table are shown here below.

|                     | CAN High<br>1 2 3 4 5 6 7 8<br>9 10 11 12 13 14 15 16 / |                 |
|---------------------|---------------------------------------------------------|-----------------|
|                     | CAN Low                                                 |                 |
| OBDII connector pin | Pin function                                            | AiM cable label |
| 6                   | CAN+                                                    | CAN+            |
| 14                  | CAN-                                                    | CAN-            |

## 2 AIM Logger configuration

Once the ECU connected to the logger, set up the logger as follows:

Run Race Studio 2 software and select:

- Device Configuration -> Select the device you are using;
- select the configuration or press "New" to create a new one;
- select ECU manufacturer "Ferrari" and ECU Model "430 (ECU Bosch)";
- transmit the configuration to the device pressing "Transmit".

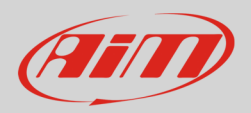

## 4 Available channels

Channels received by AiM devices connected to "Ferrari" "430 (ECU Bosch)" protocol are:

| ID     | CHANNEL NAME   | FUNCTION                   |
|--------|----------------|----------------------------|
| ECU_1  | F430_RPM       | RPM                        |
| ECU_2  | F430_WH_SPD_FL | Front left wheel speed     |
| ECU_3  | F430_WH_SPD_FR | Front right wheel speed    |
| ECU_4  | F430_WH_SPD_RL | Rear left wheel speed      |
| ECU_5  | F430_WH_SPD_RR | Rear right wheel speed     |
| ECU_6  | F430_VEH_SPEED | Vehicle speed              |
| ECU_7  | F430_PPS       | Pedal position             |
| ECU_8  | F430_GEAR      | Engaged gear               |
| ECU_9  | F430_STEER_ANG | Steering angle             |
| ECU_10 | F430_BRK_SW    | Brake switch               |
| ECU_11 | F430_STEER_SPD | Steering wheel speed       |
| ECU_12 | F430_ECT       | Engine coolant temperature |
| ECU_13 | F430_OILT      | Oil temperature            |
| ECU_14 | F430_CST       | Traction control selection |
|        |                |                            |

**Please note**: channels listed above are those polled by AiM devices. They may or may not come across in the data stream depending on models. RPM, TPS,ECT and speed are generally available.